## <u>五島市防災情報提供システム(スマートフォンアプリ)インストール方法</u>

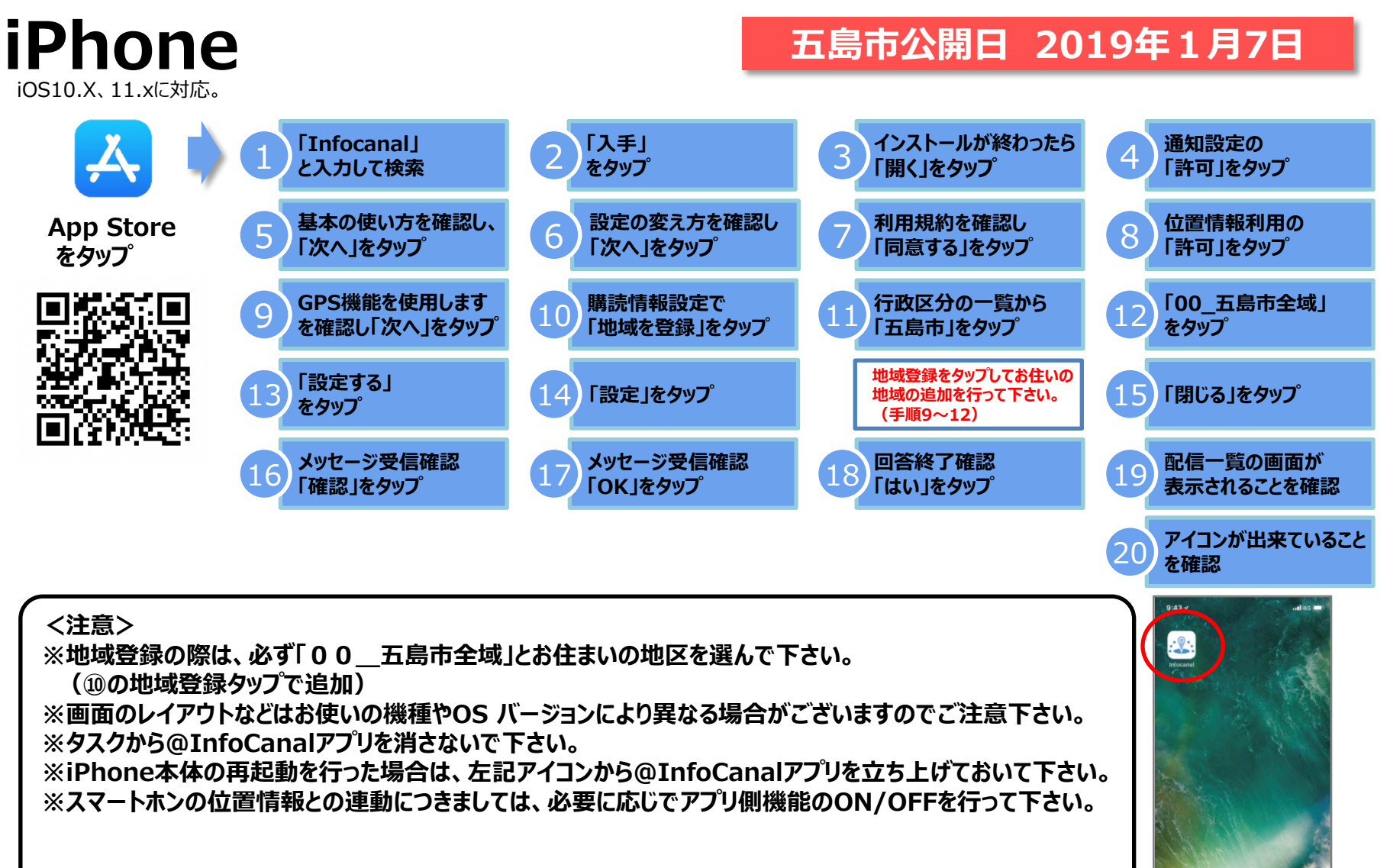

お問い合わせ 五島市総務課 危機管理班 (0959)72-6110